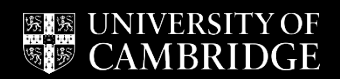

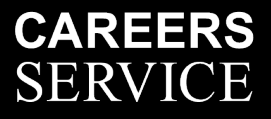

# **STUDENT SOCIETY GUIDE** HOW TO REGISTER FOR A HANDSHAKE ACCOUNT, POST VACANCIES & EVENTS

#### Registering for a Handshake account

Visit https://app.joinhandshake.co.uk/login

Societies will register as employers, so you may need to sign out of your student account to reach this screen:

# Sign in

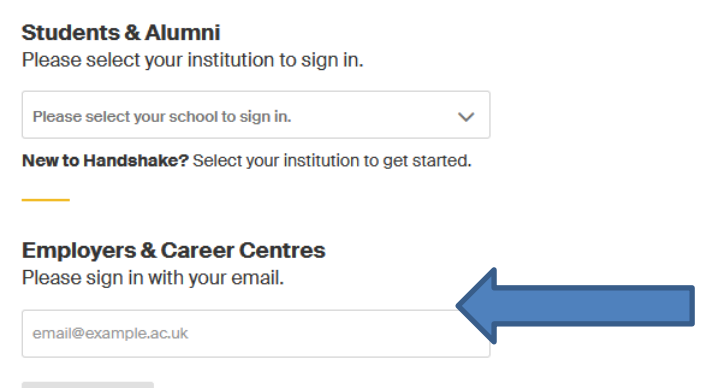

In the sign in box, enter the email address your society will be using to manage your Handshake presence – this should be one of your published society email accounts e.g. president@society, events@society – to ensure the account can be accessed and managed across changes of committee members and academic years.

If your society already has an account you will be directed to it, but if not, you will see the following options. Select 'I'm an employer'.

You can sign up for a new account by selecting one of the following options:

| I'm an Employer     I'm a Student or Alumni     I'm a Student or Alumni     I'm with Career Services     Wetcome to Handshake   But some about yourseit.     President   President   President   Carent job titis   President - A Cambridge Society   President - A Cambridge Society   President - A Cambridge Society   President - A Cambridge Society   President - A Cambridge Society   President - A Cambridge Society   President - A Cambridge Society   President - A Cambridge Society   President - A Cambridge Society   President - A Cambridge Society   President - A Cambridge Society   President - A Cambridge Society   President - A Cambridge Society   President - A Cambridge Society   Carent job titis   President - A Cambridge Society   President - A Cambridge Society   P                                                                                                    |                                                  |                                             |
|----------------------------------------------------------------------------------------------------|--------------------------------------------------|---------------------------------------------|
| I'm a Student or Alumni     I'm with Career Services     Welcome to Handshake   Talus more about yourselt.     First Name   I'resident   A Cambridge Society     Phone Number   I'resident - A Cambridge Society   President - A Cambridge Society     President - A Cambridge Society   Protee Number   I'resident - A Cambridge Society   Our oury If you can't find all the categories you need. You'll be able to add more later.   I orginular Science, Information Systems & Technology   I orginular Science, Information Systems & Technology   I catuation   I catuation Name   Cardoution Name   Catuation   I catuation Name   Catuation   I catuation Name   Catuation   I catuation Name   Catuation Name   Catuation Name                                                                                                    | I'm an Employer                                  |                                             |
| I'm a Student or Alumni     I'm with Career Services     Welcome to Handshake   Tell us more about yoursett:     First Name   President   A Cambridge Society   Prone Number   President - A Cambridge Society   President - A Cambridge Society   President - A Cambridge Society   Ournert job title   President - A Cambridge Society   Dervisor Vary us cart find all the categories you need. You'll be able to add more later.   Aris & Design   Business, Entrepreneurship & Human Resources   Chrise & Government   Communications   Communications   Communications   Communications   Communications   Communications   Communications   Communications   Communications   Communications   Communications   Communications   Communications   Communications   Communications   Conduction history   Retrowe   Presiduction nant listed, let me type my own   Ad another University                                                                                                    |                                                  |                                             |
| I'm with Career Services     Welcome to Handshake   Tell us more about yourself.     First Name   I'm with Career Services     First Name   I'm with Career Services     First Name   I'm with Career Services     First Name   I'm with Career Services     First Name   I'm with Career Services     First Name   I'm with Career Services     First Name   I'm with Career Services     Service Services     President   I'm career Services     President - A Cambridge Society   President - A Cambridge Society   President - A Cambridge Society   President - Society Services   President - Society   President - Society   President - Society   President - Society   President - Society   President - Society   President - Society   President - Society   President - Society   President - Society   President - Society   Society   President - Society   Society   President - Society   Society   Society   Society   Society   Society   Society   Society   Society   Society   Society   Society   Society   Society                                                                                                    | I'm a Student or Alumni                          |                                             |
| I'm with Career Services     Welcome to Handshake   Teil us more about yourseit.     First Name   President   A Cambridge Society     Phone Number   President - A Cambridge Society   Proteo Number   President - A Cambridge Society   Proteo Students you are recruiting   Dont worry if you cant find all the categories you need. You'll be able to add more later.   Argiculture, Food & Horticulture   Argiculture, Food & Horticulture   Argiculture, Food & Horticulture   Argiculture, Food & Horticulture   Communications   Communications   Communications   Computer Science, Information Systems & Technology   Education   Encoineerina     Add your education history   Remove   Implementation is not listed, let me type my own     Add another University                                                                                                    |                                                  |                                             |
| Im with Career Services     Welcome to Handshake   Tell us more about yourseld.     First Name   Image: Image:                                                                                                    |                                                  |                                             |
| I'm with Career Services     Welcome to Handshake   Tell us more about yourselt.     First Name   President   A Cambridge Society   Phone Number   President - A Cambridge Society   President - A Cambridge Society   President - A Cambridge Society   President - A Cambridge Society   President - A Cambridge Society   President - A Cambridge Society   President - A Cambridge Society   President - A Cambridge Society   Outrent job tite   President - A Cambridge Society   Outrent job dite   Outrent job dite   Outrent job dite   President - A Cambridge Society   Data S & Design   Business, Entrepreneurship & Human Resources   Ormputer Science, Information Systems & Technology   Education   Engineerina     Add your education history   Remove   Data Another University     Add another University                                                                                                    |                                                  |                                             |
| Welcome to Handshake   Tell us more about yourself.     First Name   President   A Cambridge Society   Phone Number   Current job title   President - A Cambridge Society   Types of students you are recruiting   Dont worry if you can't find all the categories you need. You'll be able to add more later.   Aris & Design   Business, Entrepreneurship & Human Resources   Civics & Government   Communications   Computer Science, Information Systems & Technology   Education   Entoineerina     Add your education history   Institution Name   Graduation Year   The University of Cambridge   2020   Remove      Add another University                                                                                                    | I'm with Career Services                         |                                             |
| Welcome to Handshake   Tell us more about yourselit.     First Name    Ist Name   President   A Cambridge Society      Phone Number   Carrent job title   President - A Cambridge Society   Types of students you are recruiting   Dont worry if you can't find all the categories you need. You'll be able to add more later.    Agriculture, Food & Horticulture     Arst & Design     Business, Entrepreneurship & Human Resources     Crivics & Government     Computer Science, Information Systems & Technology     Education     Endineerina       Carduation Year     Ind University of Cambridge     2020      Renove    (at another University)                                                                                                    |                                                  |                                             |
| Welcome to Handshake   Tell us more about yourself.     First Name   President   A Cambridge Society   Phone Number   Current job title   President - A Cambridge Society   Types of students you are recruiting   Dont worry if you can't find all the categories you need. You'll be able to add more later.   Agriculture, Food & Horticulture   Arts & Design   Business, Entrepreneurship & Human Resources   Chrics & Government   Communications   Computer Science, Information Systems & Technology   Education   Engineerina     Add your education history   Remove   My institution is not listed, let me type my own     Add another University                                                                                                    |                                                  |                                             |
| Tell us more about yourself.     First Name   President     A Cambridge Society      Phone Number   Current job title   President - A Cambridge Society   Types of students you are recruiting Dont worry if you can't find all the categories you need. You'll be able to add more later.   Agriculture, Food & Horticulture   Aris & Design   Business, Entrepreneurship & Human Resources   Chrics & Government   Communications   Computer Science, Information Systems & Technology   Education   Education   Endineerina   Add your education history Remove   My institution is not listed, let me type my own   Add another University                                                                                                    | Welcome to Handshake                             |                                             |
| First Name Last Name   President A Cambridge Society   Phone Number   Current job title   President - A Cambridge Society   Types of students you are recruiting Dont worry if you can't find all the categories you need. You'll be able to add more later.   Agriculture, Food & Horticulture   Arts & Design   Business, Entrepreneurship & Human Resources   Chrics & Government   Communications   Computer Science, Information Systems & Technology   Education   Enclineerina   Add your education history Remove   My institution is not listed, let me type my own   Add another University                                                                                                    | Tell us more about yourself                      |                                             |
| First Name       Last Name         President       A Cambridge Society         Phone Number                                                                                                    | Tell us more about yoursen.                      |                                             |
| First Name       Last Name         President       A Cambridge Society         Phone Number                                                                                                    | Card Marrie                                      |                                             |
| President       A Cambridge Society         Phone Number                                                                                                    |                                                  | Last name                                   |
| Phone Number         Current job title         President - A Cambridge Society         Types of students you are recruiting         Don't worry if you can't find all the categories you need. You'll be able to add more later.         Agriculture, Food & Horticulture         Arts & Design         Business, Entrepreneurship & Human Resources         Civics & Government         Communications         Computer Science, Information Systems & Technology         Education         Institution Name         Graduation Year         The University of Cambridge         2020         Remove         My institution is not listed, let me type my own         Add another University                                                                                                    | President                                        | A Cambridge Society                         |
| Current job title         President - A Cambridge Society         Types of students you are recruiting         Dont worry if you can't find all the categories you need. You'll be able to add more later.         Agriculture, Food & Horticulture         Arts & Design         Business, Entrepreneurship & Human Resources         Civics & Government         Communications         Computer Science, Information Systems & Technology         Education         Engineering         Add your education history         Institution Name         Graduation Year         The University of Cambridge         Q020         Remove         My institution is not listed, let me type my own         Add another University                                                                                                    | Phone Number                                     |                                             |
| Current job title         President - A Cambridge Society         Types of students you are recruiting         Don't worry if you can't find all the categories you need. You'll be able to add more later.                                                                                                    |                                                  |                                             |
| Current job title         President - A Cambridge Society         Types of students you are recruiting         Dont worry if you can't find all the categories you need. You'll be able to add more later.         Agriculture, Food & Horticulture         Arts & Design         Business, Entrepreneurship & Human Resources         Civics & Government         Communications         Computer Science, Information Systems & Technology         Education         Encineerina    Add your education history Institution Name Graduation Year The University of Cambridge          2020         Remove                                                                                                    |                                                  |                                             |
| President - A Cambridge Society         Types of students you are recruiting         Don't worry if you can't find all the categories you need. You'll be able to add more later. <ul> <li>Agriculture, Food &amp; Horticulture</li> <li>Arts &amp; Design</li> <li>Business, Entrepreneurship &amp; Human Resources</li> <li>Civics &amp; Government</li> <li>Communications</li> <li>Computer Science, Information Systems &amp; Technology</li> <li>Education</li> <li>Engineering</li> </ul> Add your education history       Institution Name         Graduation Year       Interview         Image: My institution is not listed, let me type my own         Add another University                                                                                                    | Current job title                                |                                             |
| Types of students you are recruiting         Dent worry if you can't find all the categories you need. You'll be able to add more later.                                                                                                    | President - A Cambridge Society                  |                                             |
| Don't worry if you can't find all the categories you need. You'll be able to add more later.  Agriculture, Food & Horticulture Arts & Design Business, Entrepreneurship & Human Resources Civics & Government Communications Computer Science, Information Systems & Technology Education Enoineerina  Add your education history Institution Name Graduation Year  The University of Cambridge ORE  My institution is not listed, let me type my own Add another University                                                                                                    | Types of students you are recruiting             |                                             |
| Agriculture, Food & Horticulture Arts & Design Business, Entrepreneurship & Human Resources Civics & Government Communications Computer Science, Information Systems & Technology Education Enaineerina  Add your education history Institution Name Graduation Year The University of Cambridge Onemove My institution is not listed, let me type my own Add another University  Next: Employer Guidelines                                                                                                    | Don't worry if you can't find all the categories | you need. You'll be able to add more later. |
| Arts & Design Business, Entrepreneurship & Human Resources Civics & Government Communications Computer Science, Information Systems & Technology Education Engineering  Add your education history Institution Name Graduation Year The University of Cambridge Variable Variable Variable  My institution is not listed, let me type my own Add another University                                                                                                    | Agriculture, Food & Horticulture                 | ^                                           |
| Business, Entrepreneurship & Human Resources Civics & Government Communications Computer Science, Information Systems & Technology Education Engineering  Add your education history Institution Name Graduation Year The University of Cambridge 2020 Remove My institution is not listed, let me type my own Add another University                                                                                                    | Arts & Design                                    |                                             |
| Civics & Government Communications Computer Science, Information Systems & Technology Education Engineering  Add your education history Institution Name Graduation Year The University of Cambridge Variable Variable Var | Business, Entrepreneurship & Human F             | Resources                                   |
| Communications Computer Science, Information Systems & Technology Education Engineering  Add your education history Institution Name Graduation Year  The University of Cambridge 2020 Remove My institution is not listed, let me type my own Add another University  Next: Employer Guidelines                                                                                                    | Civics & Government                              |                                             |
| Computer Science, Information Systems & Technology Education Engineering  Add your education history Institution Name Graduation Year  The University of Cambridge Variable Variable V | Communications                                   |                                             |
| Add your education history   Institution Name   Graduation Year     The University of Cambridge   Variation is not listed, let me type my own   Add another University   Next: Employer Guidelines                                                                                                    | Computer Science, Information System             | ns & Technology                             |
| Add your education history Institution Name Graduation Year The University of Cambridge Onemove My institution is not listed, let me type my own Add another University Next: Employer Guidelines                                                                                                    | Education                                        | -                                           |
| Add your education history Institution Name Graduation Year The University of Cambridge Onemove My institution is not listed, let me type my own Add another University Next: Employer Guidelines                                                                                                    |                                                  | ~                                           |
| Add your education history Institution Name Graduation Year The University of Cambridge Comparison Remove My institution is not listed, let me type my own Add another University Next: Employer Guidelines                                                                                                    |                                                  |                                             |
| Institution Name Graduation Year The University of Cambridge                                                                                                    | Add your education history                       |                                             |
| The University of Cambridge       2020         Remove       2020         My institution is not listed, let me type my own         Add another University         Next: Employer Guidelines                                                                                                    | Institution Name G                               | Graduation Year                             |
| Remove My institution is not listed, let me type my own Add another University Next: Employer Guidelines                                                                                                    | The University of Cambridge                      | 2020 🗸                                      |
| My institution is not listed, let me type my own Add another University Next: Employer Guidelines                                                                                                    | Remove                                           |                                             |
| Add another University                                                                                                    | My institution is not listed, let me type my     | own                                         |
| Next: Employer Guidelines                                                                                                    | Add another University                           |                                             |
| Next: Employer Guidelines                                                                                                    |                                                  |                                             |
| Next: Employer Guidelines                                                                                                    |                                                  |                                             |
| How Employer dudolinos                                                                                                    | Next: Employer Guidelines                        |                                             |

Once you have agreed to the Terms and Conditions of Use, you will be sent a confirmation request to the email address you provided.

Once you've done this, the next step is to create your society as an organisation:

| Step 3 of 4 - Join Company |                                       |                                   | Next: Connect to Institutions                                                                                                    |
|----------------------------|---------------------------------------|-----------------------------------|----------------------------------------------------------------------------------------------------|
| Find and join your company | ny                                    | Search                            | Are you a part of a division<br>within this company?<br>No problem. First join this<br>company, and then you'll be<br>able to set up your division<br>within it. |
| 1                          | 2                                     | 3                                 | Create New Company                                                                                                    |
| Search & request           | Connect                               | Approval                          |                                                                                                    |
| then request to join       | connect to schools to<br>recruit from | schools or the company's<br>staff |                                                                                                    |

\_\_\_\_

\*NB if you find that you are unable to progress this step because your email domain is linked to another account, please get in touch with us to discuss alternative approaches, by emailing <u>enquiries@careers.ac.uk</u>

Fill out the details as requested:

| Start your<br>Add a name<br>profile | company profile<br>images and other important details to build your company's                     | Logo preview<br>This is how your con<br>name and logo will o<br>when students sear<br>your profile or jobs. |
|-------------------------------------|---------------------------------------------------------------------------------------------------|----------------------------------------------------------------------------------------------------|
| Company *.<br>Name                  | A Cambridge Society                                                                               |                                                                                                    |
| Company<br>Logo                     | 1                                                                                                 |                                                                                                    |
|                                     | Add a logo                                                                                        | A Cambrid<br>Society                                                                                        |
|                                     | This is the main image associated with your company. Make it count!                               |                                                                                                    |
| Banner<br>Image                     | 1                                                                                                 |                                                                                                    |
|                                     | Add a branding image                                                                              |                                                                                                    |
|                                     | This is the background image that will display on the profile.                                    |                                                                                                    |
| Industry *                          | Higher Education 🗸                                                                                |                                                                                                    |
| Website *                           | acambridgesoc.com                                                                                 |                                                                                                    |
|                                     | The company's main web presence. Alternatively, you can use a public page on Facebook, Yelp, etc. |                                                                                                    |
| Location *                          | Cambridge, Cambridgeshire, England, United Kingdom                                                |                                                                                                    |
| Description                         | A student society                                                                                 |                                                                                                    |

| On the next page only |
|-----------------------|
| choose to connect     |
| with University of    |
| Cambridge.            |

You will then see a page which confirms you have completed your registration.

|                                                    | Request an Interview                                       |                                             |
|----------------------------------------------------|------------------------------------------------------------|---------------------------------------------|
| Jobs                                               | Interviews                                                 | Upcoming Events                             |
| You have not distributed any jobs to a school yet. | You have not requested<br>any on campus<br>interviews yet. | You have not RSVP'd to any upcoming events. |

vill di earch fo

## Posting vacancies/opportunities

Societies may advertise their committee positions or other volunteer roles via Handshake. To do so, click on post a job and complete the fields as requested. Please note that for committee positions, the 'Job Type' should be 'Volunteer'.

In the 'Job Role' field also select 'Volunteer'.

Leave the 'Level of study' field blank to ensure it reaches all students .

| Job Type                     |
|------------------------------|
| ⊖ Job                        |
| O Internship                 |
| O Placement                  |
| O Experiential Learning      |
| On Campus Student Employment |
| O Fellowship                 |
| O Graduate School            |
| O Volunteer                  |
| Apprenticeship               |

The next screen asks where you would like the vacancy posted. Ensure that you only have University of Cambridge selected and that the box 'Include students on the Handshake open network' remains unticked.

~

#### Job postings

| Search your institution | ns to add job postings  |           | Ŧ                    |    |
|-------------------------|-------------------------|-----------|----------------------|----|
| Add All Institutions    | Add Favorite Schools    | Find More |                      |    |
| Include students in t   | he Handshake Open Netwo | ork 🕕     |                      |    |
|                         |                         |           |                      |    |
|                         |                         |           |                      |    |
| Institutions            |                         |           | Interview on campus? | Ар |

Finally add the closing date for applications, preview how the role will appear and click 'Save'. The vacancy will then come through to the Careers Service, who will check and approve it, so it is visible to students.

If you have any paid opportunities, you may post those following the same process, but choose the appropriate role type from the menu. All vacancies must comply with the <u>Careers</u> <u>Service's Vacancy Policy</u>.

### Creating an event on Handshake

From your society account, select 'Events' then 'request event' (all events have to be approved by the Careers Service prior to being accessible to students)

Fill out the fields as requested, although please note that whilst the description field is listed as optional we require you to provide a description of the event before we are able to approve the listing. All events must have a clear description of the event, including, but not limited to:

- 1. Title
- 2. Target audience
- 3. Intended purpose of the session
- 4. Instructions on how to sign-up for the event, apply or register interest
- 5. A contact email for questions and enquiries.

If a society partners with an employer(s) to deliver an event, that employer(s) should also have, or create, an employer account on Handshake. Where event speakers are attending in an individual capacity e.g. alumni or individual contacts not representing their organisation, this does not apply.

The Careers Service will seek to ensure that a given event only appears once on Handshake, i.e. is posted either by the employer or by the society. All events will be approved individually and need to be compliant with the <u>Careers Service's Events Policy</u>.

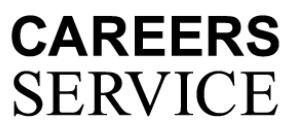

University of Cambridge Careers Service

August 2020